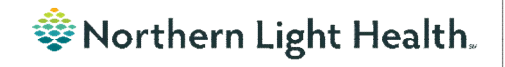

# From the Office of Clinical Informatics Nursing & Clinical Staff Newsletter "AMBULATORY"

Volume 1, Issue 82

January 2024

### **Oncology Infusion Prior Authorization Component**

Optum

The **Prior Authorization** component on the Infusion Prior Authorization MPage defaults to show only the last three months of documentation. You will need to select another filter option, as shown below, to see documentation beyond three months.

| errographics X        | Enfusion Prior Authorization                                                                                                    | n X Amb Nursing 2018 X | Bariabric Quick Orders X Or | ncology Quick Ordes X + 🗍 o 🖬 o 🖡 Disch |  |  |  |  |  |  |
|-----------------------|----------------------------------------------------------------------------------------------------|------------------------|-----------------------------|-----------------------------------------|--|--|--|--|--|--|
| ţ                     | Prior Authorization Al Visits Last 3 month Last 6 months Last 12 months Last 12 months 12 months 12 m |                        |                             |                                         |  |  |  |  |  |  |
| Prior Authorization   |                                                                                                    | Teday                  | OCT 12, 2023                |                                         |  |  |  |  |  |  |
| Oncology Chemotherapy |                                                                                                    | 10:24                  | 10:17                       | 10:16                                   |  |  |  |  |  |  |
| Review                | Treatment Location                                                                                                    | TANC                   | TAMC                        | TAMC                                    |  |  |  |  |  |  |
| Staging               | Insurance Carrier                                                                                                    | Martin's Point         | Martin's Point              | Martin's Point                          |  |  |  |  |  |  |
| Documents (33)        | Contact Information                                                                                                    | OPTUNI 1866572941      | OPTUM 1856572941            | OPTUM 18555729491                       |  |  |  |  |  |  |

#### In this issue...

| Oncology Infusion Prior Authorization        |   |  |  |  |
|----------------------------------------------|---|--|--|--|
| <u>Component</u>                             | 1 |  |  |  |
| Scales and Assessment Component              | 1 |  |  |  |
| Acadia Inpatient Provider Note Types Updated |   |  |  |  |
| Viewing Oncology Regimen Treatment Orders    | 2 |  |  |  |

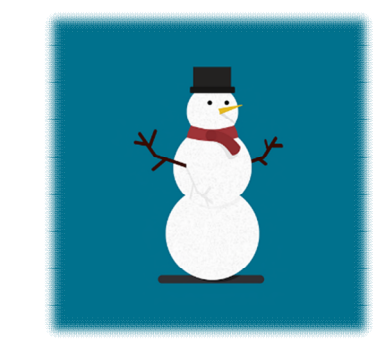

#### **Scales and Assessment Component**

On January 23, the Scales and Assessment component will be updated to reflect more useful data on the MPages noted below. Scales and Assessments summaries the scores and results from various tools. The update will streamline the data that populates on the workflow MPage for review and trending.

- Ambulatory 2018
- Ambulatory Pediatrics 2018
- Inpatient 2018
- Handoff

| cales and Assessm        | ients                 |    | <br>+ ~ | All Visits | Last 1 years | Last 2 years | Last 5 year | s ?   |
|--------------------------|-----------------------|----|---------|------------|--------------|--------------|-------------|-------|
|                          | JAN 05, 2024<br>13:23 | 10 |         | 12:36      |              | 12:34        |             | 12:33 |
| ACE Score                |                       |    |         |            |              |              |             |       |
| ASRS Total Score         | -                     |    |         |            |              |              |             |       |
| AUDIT Score              |                       | ×. |         |            |              |              |             |       |
| CRAFFT Score             | -                     | ė. |         |            |              |              |             |       |
| Current Malnutrition Sta |                       | 10 |         |            |              |              |             |       |
| STEADI-Feels unsteady    | -                     | W  |         |            |              |              |             |       |
| STEADI-Fell in past year | -                     | Ł  |         |            |              |              |             |       |
| Total Epworth Sleepines  |                       | 4  |         |            |              |              |             |       |
|                          | <                     | 2  |         |            |              |              |             | >     |

## Acadia Inpatient Provider Note Types Updated

The note type names were updated for Inpatient Behavioral Health Admission and Progress Notes.

#### Updated Note Type Names:

- BH IP Provider Admission Note
- BH IP Provider Progress Note

| Diagnoses & Probler   | ns    |                        |      |                    | -     |  |
|-----------------------|-------|------------------------|------|--------------------|-------|--|
| Documentation         | + Add | Display : All          | ~    | Advanced Filters   | 1     |  |
| Form Browser          |       | 10.01                  | -    |                    | -     |  |
| Growth Chart          |       | Arranged By: Date      |      | Newest At Top      |       |  |
|                       |       | BH IP Provider Progre  | ss N | 01/17/2024 13:51:0 | 0 EST |  |
| Health Maintenance    |       | BH Provider Progress N | ote  |                    |       |  |
| Listorical Parande Mi | -     | BH IP Provider Progre  | ss N | 01/17/2024 13:49:2 | 5 EST |  |

As a reminder, any existing custom document search filters need to be updated to include the updated note type names.

### From the Office of Clinical Informatics Nursing & Clinical Staff Newsletter – Ambulatory January 2024 Page 2 of 2

#### **Viewing Oncology Regimen Treatment Orders**

#### Where can I view medications the patient is receving as part of their treatment regimen?

- Medications ordered as part of the patient's treatment regimen will not appear on the medication list or medication reconciliation window, except for any prescriptions prescribed from within the regimen (i.e., oral chemotherapy, antiemetics, pre-treatment med scripts, etc.).
- When an oncology provider orders a regimen, the orders are placed in a future state so they can be activated on the day of treatment.
- There are two ways to quickly see medications that have been ordered as part of the patient's treatment regimen:
  - 1. View the **Chemotherapy** phase of the regimen(s) on the Order Profile. This includes orders for chemotherapy as well as other treatment meds: hydration, pre-meds, and antiemetics.

| View                                                                                                    | 00 | + Add                                                                                                    | to Phas | e- 010 | omments                                                                                                    |  |  |  |  |
|----------------------------------------------------------------------------------------------------|----|----------------------------------------------------------------------------------------------------|---------|--------|----------------------------------------------------------------------------------------------------|--|--|--|--|
| Orders for Signature Orders for Signature Orders AIM: DOXOrubicin + ifosfamide + mesna,21D (Outpatient) (Started) ONCP AIM: DOXOrubicin (D1-3) + ifosfamide (D1-4) + mesna (D1-4),21D (Or Chemotenary (Dav 1 to 5) (Future) |    | ONCP AIM: DOXOrubicin (D1-3) + ifosfamide (D1-4) + mesna (D1-4),21D (Outpatient)<br>& Last updated on: 12/19/2023 12:03 EST by:<br>Diagnoses: Malignant (primary) neoplasm, unspecified |         |        |                                                                                                    |  |  |  |  |
| - Labs (Days 1 to 4) (Future)<br>- Imaging/Monitoring Parameters (Planned)<br>- Scheduling (Discontinued)                                                                                                    | ~  | \$                                                                                                    |         | P      | Component                                                                                                    |  |  |  |  |
| Clinic Scheduling and Tasks (Days 1, 3) (Future)<br>ONC Dose Dense AC: DOXOrubicin + cycloPHOSphamide x 4 cycles (Started)                                                                                                  |    |                                                                                                    |         |        | He ONCP Antiemetic Multi-Day HIGH: Aloxi Day Show Details                                                                               |  |  |  |  |
| ONC DOCEtaxel 60-100 (D1), 21D (Started)<br>ONC azaCITIDine (D1-5,8-9), 28D (Started)                                                                                                    |    |                                                                                                    |         |        | BONCP Antiemetic Multi-Day: Aloxi and Dex Day<br>Show Details                                                                           |  |  |  |  |
| ONC darbepoetin (Aranesp) chronic kidney disease (CKD), 14D (Discontinued)<br>ONC CARBOplatin (D1) + etoposide (D1-3), 21D (Started)                                                                                        |    |                                                                                                    |         |        | CONCP Antiemetic Multi-Day: Non-Aloxi Day<br>Show Details                                                                               |  |  |  |  |
| Plans                                                                                                    |    |                                                                                                    |         |        | G Chemotherapy                                                                                                    |  |  |  |  |
| - Document In Plan                                                                                                    |    |                                                                                                    |         |        | 🔥 Zero Hour                                                                                                    |  |  |  |  |
| Suggested Plans (0)                                                                                                    |    |                                                                                                    | 10      | 60     | DOXOrubicin                                                                                                    |  |  |  |  |
| Orders                                                                                                    |    |                                                                                                    | _       |        | 56 mg (25 mg/m2), Soln, IVPB, Day of Tx, Cancer, Routine, 1<br>Pharmacy to compound to total volume of 250mL for pump.                  |  |  |  |  |
| Code Status<br>Vital Signs                                                                                                    |    |                                                                                                    |         | 60     | to mesna 1,140 mg = Overfill Volume (approx.) 16 mL + So.<br>(500 mg/m2), Soln, IVPB, Day of Tx, Cancer, Routine, 12/26/2               |  |  |  |  |
| Activity Diet Patient Care                                                                                                    |    |                                                                                                    |         | 66     | ifostamide 5,700 mg - Overfill Volume (approx.) 51 mL<br>(2500 mg/m2), Soln, IVPB, Day of Tx, Cancer, Routine, 12/26/<br>Hazardous Drug |  |  |  |  |
| Nursing Orders                                                                                                    |    |                                                                                                    |         | 360°   | Sodium Chloride 0.9% (Sodium Chloride 0.9% (Bolus Inf.<br>1,000 mL, Soln, IVPB, Day of Tx, Diagnosis: Cancer, Routine,                  |  |  |  |  |
| Medications                                                                                                    |    |                                                                                                    |         | 60     | mesna 1,140 mg = Overfill Volume (approx.) 16 mL + So.<br>(500 mg/m2), Soln, IVPB, Day of Tx, Cancer, Routine, 12/26/2                  |  |  |  |  |
| Treatment Orders                                                                                                    |    |                                                                                                    |         | 000    | nesna<br>2,270 mg (1000 mg/m2), Tab, TAKE HOME - ORAL, Day of Tx                                                                        |  |  |  |  |
| Consults<br>Communication                                                                                                    |    |                                                                                                    |         | -044   | Patient instruction: Take at home,tablets by mouth 8 hou.                                                                               |  |  |  |  |

2. In the **Medications** section of the **Orders** profile.

| View                                                                       | Di  | played | All Active | Orders | :   Ina  | active ( | Orders Since 12/05/2023   All Orders (All                             | Statuses) |
|----------------------------------------------------------------------------|-----|--------|------------|--------|----------|----------|-----------------------------------------------------------------------|-----------|
| Clinic Scheduling and Tasks (Days 1, 3) (Future)                           |     |        | \$         |        | 8        |          | Order Name                                                            | Statur    |
| ONC Dose Dense AC: DOXOrubicin + cycloPHOSphamide x 4 cycles (Started)     |     | 00     |            |        | 1        | _        | Order Name                                                            | Status    |
| ONC DOCEtaxel 60-100 (D1), 21D (Started)                                   | 4   | Med    | ications   | 11     |          | -        | peofiloration Not Indicated                                           | Eutom     |
| ONC azaCITIDine (D1-5,8-9), 28D (Started)                                  |     |        |            | - 11   |          | -00      | DOCEtavel 170 esa + Overfill Volum                                    | - Euture  |
| ONC darbepoetin (Aranesp) chronic kidney disease (CKD), 14D (Discontinued) | 11' |        |            | -      | ۳        | 100      | (approx.) 31 mL + Sodium Chlorid                                      | e ruture  |
| ONC CARBOPIatin (DT) + etoposide (DT-3), 21D (Started)                     |     |        |            |        |          |          | Zero Hour                                                             | Canceler  |
| Prioris                                                                    | Þ   |        |            |        |          | (a)      | Antiemetic Status                                                     | Future    |
| - Document in Plan                                                         | Þ   |        |            |        |          | 100°     | dexAMETHasone 20 mg + Overfill .                                      | Future    |
| E Uncology                                                                 | •   |        |            |        |          | 000      | ondansetron (Zofran)                                                  | Future    |
| Suggested Plans (0)                                                        | 1   |        |            |        |          |          | Zero Hour                                                             | Cancele   |
| Orders                                                                     | 1   |        |            |        |          | B60'     | pegfilgrastim                                                         | Future    |
| Code Status                                                                |     |        |            | -      | -        |          |                                                                       | _         |
| Vital Signs                                                                | 1   |        |            |        |          | 000      | dexAMETHasone (Decadron)                                              | Future    |
| Activity                                                                   | 1   |        |            | -      |          | 1000     | palonosetron (Aloxi)                                                  | Future    |
| Diet                                                                       | •   |        |            |        |          | ta       | pegfilgrastim Not Indicated                                           | Future    |
| Patient Care                                                               | 1   |        |            | -      |          | 1000     | DOCEtaxel 170 mg + Overfill Volum<br>(approx.) 31 mL + Sodium Chlorid | e Future  |
| Nursing Orders                                                             | •   |        |            |        |          |          | Zero Hour                                                             | Cancele   |
| Continuous Solutions                                                       | •   |        |            |        |          | an I     | Antiemetic Status                                                     | Future    |
| Medications                                                                | •   |        |            |        | <b>.</b> | 60       | dexAMETHasone 20 mg + Overfill .                                      | Future    |
| Laboratory                                                                 | ×.  |        |            |        |          | 60       | ondansetron (Zofran)                                                  | Future    |
| Tests/Procedures                                                           | •   |        |            |        |          |          | Zero Hour                                                             | Cancele   |
| Treatment Orders                                                           | 1   |        |            |        |          | 1060     | dexAMETHasone (Decadron)                                              | Future    |
| Consults                                                                   |     |        |            | 100    | (CD.)    | 100      |                                                                       |           |

For CI education materials or previous newsletters, please visit the CI Education portal at <u>http://ci.northernlighthealth.org/</u>